## การเปลี่ยน Logo บริษัทในใบจ่ายเงินเดือน

## <u>วิธีแก้ไข</u>

1. ทำการเตรียมไฟล์โลโก้ที่ต้องการ โดยมีรายละเอียดดังนี้

| ไฟล์                         | การตั้งชื่อไฟล์ | ชนิดของไฟล์ | ขนาดของไฟล์(กว้างxยาว) |
|------------------------------|-----------------|-------------|------------------------|
| Logo บริษัทในใบจ่ายเงินเดือน | LogoSlip        | .BMP        | 1.0x1.0 นิ้ว           |

หากไฟล์ Logo ที่ได้เตรียมไว้ เป็นชนิดไฟล์อื่น เช่น .JPG หรือ .PNG สามารถทำการ Convert ได้ตาม ขั้นตอนดังนี้

- เข้าโปรแกรม Paint > เลือก File > เลือก Open และทำการเลือกไฟล์ที่ต้องการ Convert

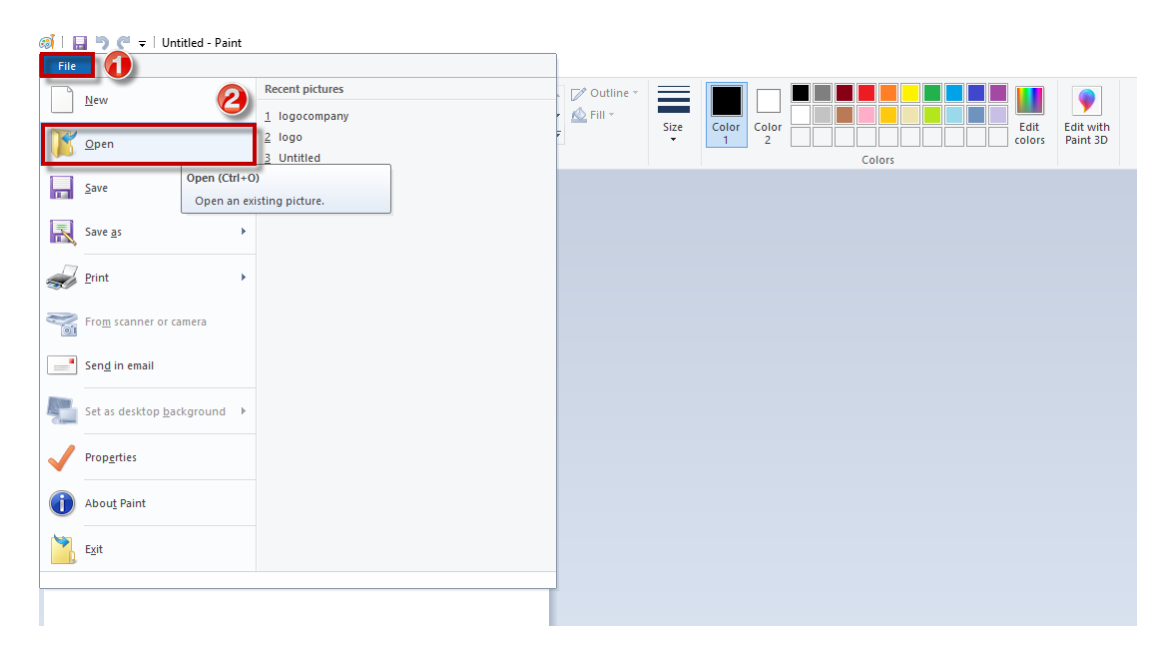

เมื่อทำการเลือกไฟล์ที่ต้องการ Convert แล้วจะแสดงไฟล์ให้ในหน้าจอโปรแกรม Paint ให้ทำการคลิ๊กที่
File > เลือก Save as > เลือก BMP Picture > ตั้งชื่อไฟล์ "Logoslip" จากนั้นเลือก Path ที่ต้องการและกดปุ่ม
Save เพื่อบันทึก

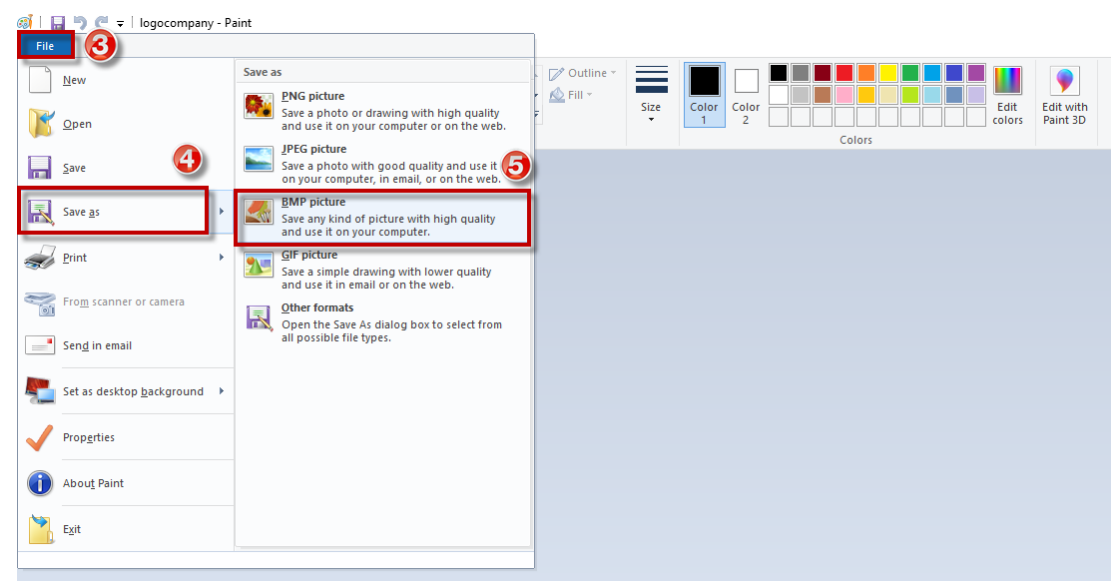

 นำไฟล์ Logoslip.BMP ที่แก้ไขชนิดของไฟล์แล้วไปวางไว้ในตำแหน่งที่เก็บแฟ้มรายงาน จากนั้นให้ทำการพิมพ์ เอกสารอีกครั้ง

| I = 1                 |              | Manage             | PayrollData |                  |             |      |   |   |
|-----------------------|--------------|--------------------|-------------|------------------|-------------|------|---|---|
| Home Share            | View         | Picture Tools      |             |                  |             |      |   |   |
| → • ↑ 🔒 • Th          | is PC → Loca | al Disk (D:) → Pay | rrollData → |                  |             |      | ~ | ē |
| 📰 Pictures 🛛 🖈 ^      | Name         | ^                  |             | Date modified    | Туре        | Size |   |   |
| CR                    | AutoB        | ackup              |             | 15/11/2565 12:57 | File folder |      |   |   |
| Manual                | Data         |                    |             | 15/11/2565 12:57 | File folder |      |   |   |
| 📙 ไฟล์รายงานที่เคยใช้ | Docur        | ment               |             | 15/11/2565 12:57 | File folder |      |   |   |
| มสธ                   | EmpPl        | hoto               |             | 15/11/2565 12:57 | File folder |      |   |   |
|                       | 🔥 LogFil     | e                  |             | 15/11/2565 12:57 | File folder |      |   |   |
| ) OneDrive            | PackD        | ata                |             | 15/11/2565 12:57 | File folder |      |   |   |
| This PC               | Report       | t                  |             | 22/12/2565 9:26  | File folder |      |   |   |
| 🔰 3D Objects          |              |                    |             |                  |             |      |   |   |
| Desktop               |              |                    |             |                  |             |      |   |   |
| Documents             | 🖻 logosli    | p                  |             |                  |             |      |   |   |
|                       |              |                    |             |                  |             |      |   |   |
| Music                 |              |                    |             |                  |             |      |   |   |
| Pictures              |              |                    |             |                  |             |      |   |   |
| Videos                |              |                    |             |                  |             |      |   |   |
| 🖕 Local Disk (C:)     |              |                    |             |                  |             |      |   |   |
| Local Disk (D:)       |              |                    |             |                  |             |      |   |   |
| KINGSTON (F:)         |              |                    |             |                  |             |      |   |   |
| KINGSTON (F:)         | 325 KB       |                    |             |                  |             |      |   |   |

| EB                                      | ใบจ่ายเงินเดือน |           | บริษัท ด้วอย่างโปรแกรม อี-บิชีเนส พลัส จำกัด |            |                 |           |            |        |            |
|-----------------------------------------|-----------------|-----------|----------------------------------------------|------------|-----------------|-----------|------------|--------|------------|
| <b>P</b> -1                             | วันที่จ่าย      | 1         | 31/03/2567                                   |            | เลขที่บัญชี     | 123456789 | 01234      |        |            |
| <b>P</b> (1                             | รหัส            | 3         | 50001                                        |            | ชื่อสกุล        |           |            |        |            |
|                                         | สาแหน่ง         | ผู้บริหาร |                                              |            | แผนก            | บริหาร    |            |        |            |
| รายรับงวดนี้ :-                         |                 |           |                                              |            | 10102211        |           | 1943-04-03 | 9243-1 |            |
| อัครา                                   |                 |           |                                              | 105,000.00 | เงินเดือน       |           | 31.00      | วัน    | 105,000.00 |
| ด้าล่วงเวลา 1 เท่า                      |                 | 0.00      | ชม.                                          | 0.00       | ค่าล่วงเวลา 1.  | 5เท่า     | 0.00       | ชม.    | 0.00       |
| ดำล่วงเวลา 2 เท่า                       |                 | 0.00      | <b>1</b> 5ы.                                 | 0.00       | คำส่วงเวลา 3    | เท่า      | 0.00       | 2531.  | 0.00       |
| ด่าล่วงเวลาอื่นๆ                        |                 |           |                                              | 0.00       | เงินได้จากหน่   | ก้        |            |        | 0.00       |
| สวัสดิการอื่นๆ                          |                 |           |                                              | 500.00     | เงินพิเศษ/เงิน  | ชดเชย     |            |        | 0.00       |
| เงินได้อื่นๆ                            |                 |           |                                              | 0.00       | รวมเงินได้      |           |            |        | 105,500.00 |
| รายจ่ายงวดนี้ :-                        |                 |           |                                              |            |                 |           |            |        |            |
| หักขาดงาน                               |                 | 0.00      | ครั้ง                                        | 0.00       | หักมาสาย        |           | 0.00       | ครั้ง  | 0.00       |
| หักลาปวย                                |                 | 0.00      | ครั้ง                                        | 0.00       | หักลากิจ        |           | 0.00       | ครั้ง  | 0.00       |
| หักลาอื่นๆ                              |                 | 0.00      | ครึ่ง                                        | 0.00       | หักสวัสดิภาร    |           |            |        | 0.00       |
| หักจ่ายอื่นๆ                            |                 |           |                                              | 0.00       | พักภาษิ         |           |            |        | 11,792.00  |
| หักกองทุนสารองเลี้ยชมิพ                 |                 |           |                                              | 0.00       | หักสมทบประ      | กันสังคม  |            |        | 750.00     |
| พักประกันแรกเข้า                        |                 |           |                                              | 0.00       | พักเงินก์       |           |            |        | 0.00       |
| รวมหัก                                  |                 |           |                                              | 12,542.00  | สุทธิ           |           |            |        | 93,708.00  |
| รายรับสะสม :-                           |                 |           |                                              |            | 1311.500        |           | 60.00      | 50     | 210 000 00 |
| ด่วย่วมเวลา 1 เหล่า                     |                 | 0.00      |                                              | 0.00       | 622240221       | 5.180     | 0.00       | -      | 210,000.00 |
| 000000000000000000000000000000000000000 |                 | 0.00      | 104.                                         | 0.00       | 0 10 20 20 1 1. | 5 (11)    | 0.00       | 24.    | 0.00       |
| ค่าตามเวลา2 เทา                         |                 | 0.00      | 714.                                         | 0.00       | W 10/20/2015    | -1        | 0.00       | 24.    | 0.00       |
| M 101 201 201 10 10 10 1                |                 |           |                                              | 1 000 00   | COLLEMA INIMA   | N1        |            |        | 0.00       |
| สวสตการอนๆ                              |                 |           |                                              | 1,000.00   | touwine/tou     | 29,000    |            |        | 0.00       |
| เงน เตอนๆ                               |                 |           |                                              | 0.00       | รวมเง่นเต       |           |            |        | 211,000.00 |
| รายจ่ายสะสม :-                          |                 |           |                                              |            |                 |           |            |        |            |
| หักขาดงาน                               |                 | 0.00      | ครึ่ง                                        | 0.00       | หักมาสาย        |           | 0.00       | ครึ่ง  | 0.00       |
| หักลาปวย                                |                 | 0.00      | ครั้ง                                        | 0.00       | หักลากิจ        |           | 0.00       | ครั้ง  | 0.00       |
| พักลาอื่นๆ                              |                 | 0.00      | ครั้ง                                        | 0.00       | พักสวัสดิการ    |           |            |        | 0.00       |
| หักจ่ายอื่นๆ                            |                 |           |                                              | 0.00       | พักภาษิ         |           |            |        | 23,584.00  |
| หักกองทุนสารองเลี้ยพิพ                  |                 |           |                                              | 0.00       | พักสมทบประ      | กันสังคม  |            |        | 1,500.00   |
| หักประกันแรกเข้า                        |                 |           |                                              | 0.00       | พักเงินก่       |           |            |        | 0.00       |
| รวมพัก                                  |                 |           |                                              | 75.084.00  | สทธิ            |           |            |        | 187,416.00 |

## ตัวอย่างใบจ่ายเงินเดือนที่เปลี่ยน Logo

ในรายเส้นเรือนแสดเมอสสมสนไ พร้อม Logo เสียให(7431728-0201-438-8768-0820-600-4304)